## \* آشنایی با PROPERTICE میز کار :

کلیک راست در قسمت خالی از میزکار / کلیک گزینه PERSONALIZE :

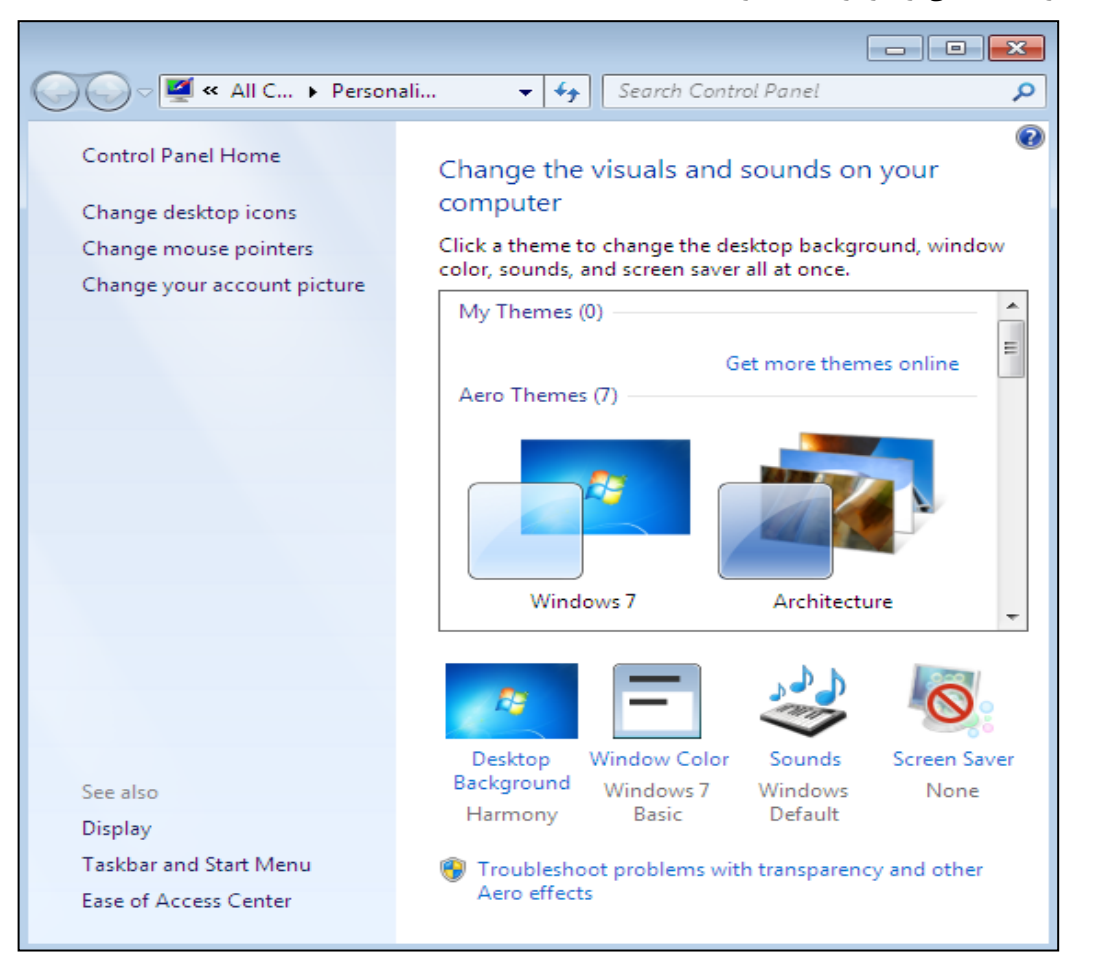

: THEMES 🛇

- در قسمت AERO THEME چندین تم ( زمینه ) مختلف وجود دارد که با انتخاب هر کدام میتوانیم مدل میز کار ، نوار کار، تصویر پس زمینه , پنجره ها , منوها و ...را طبق آن تم تغییر دهیم.مثل تم WINDOWS7 ، تم ARCHITECTURE و ... .
- در قسمت MY THEME در صورتی که قبلا تغییراتی در ظاهر ویندوز داده باشیم ، می توانیم با زدن دکمه SAVE ، تم را با نام دلخواه ذخیره کنیم .

: DESKTOP BACKGROUND 🏈

با کلیک این گزینه پنجره ای باز می شود که در آن میتوانیم عکس میزکار را تغییر دهیم .

- در کشوی PICTURE LOCATION چندین گزینه وجود دارد که با انتخاب هر کدام تعدادی عکس ظاهر می شود . با انتخاب یک عکس و زدن دکمه SAVE CHANGE آن عکس بعنوان تصویر زمینه قرار میگیرد .
- در صورتی که دکمه BROWSE را کلیک کنیم ، میتوانیم عکسی را به دلخواه از داخل کامپیوتر انتخاب کرده و آنرا بر روی میز کار قرار دهیم.

نکته : اگر در یک کامپیوتر موفق به یافتن عکس نشدید , میتوانید از مسیر زیر برای دسترسی به عکسهای برنامه آفیس استفاده کنید . البته به شرطی که برنامه آفیس در کامپیوتر شما نصب شده باشد :

C:\PROGRAM FILES\MICROSOFT OFFICE\CLIP ART\PUB60COR

- اگر از کشوی PICTURE LOCATION گزینه SOLID COLOR را کلیک کنیم و رنگی دلخواه را انتخاب نماییم ، عکس میز کار حذف شده و رنگ مورد نظر میزکار را پر می کند .
  - توسط کشوی PICTURE POSITION میتوانیم نحوه قرار گرفتن تصویر زمینه را مشخص کنیم : 🏶
  - ✓ FILL : با انتخاب این گزینه ، عکس ، کل میز کار را پر می کند و ممکن است بخشی از عکس هم دیده نشود .
  - ✓ FIT : با انتخاب این گزینه ، عکس ، از یک جهت (افقی یا عمودی) میز کار را پر می کند و رنگ میز کار دیده می شود .

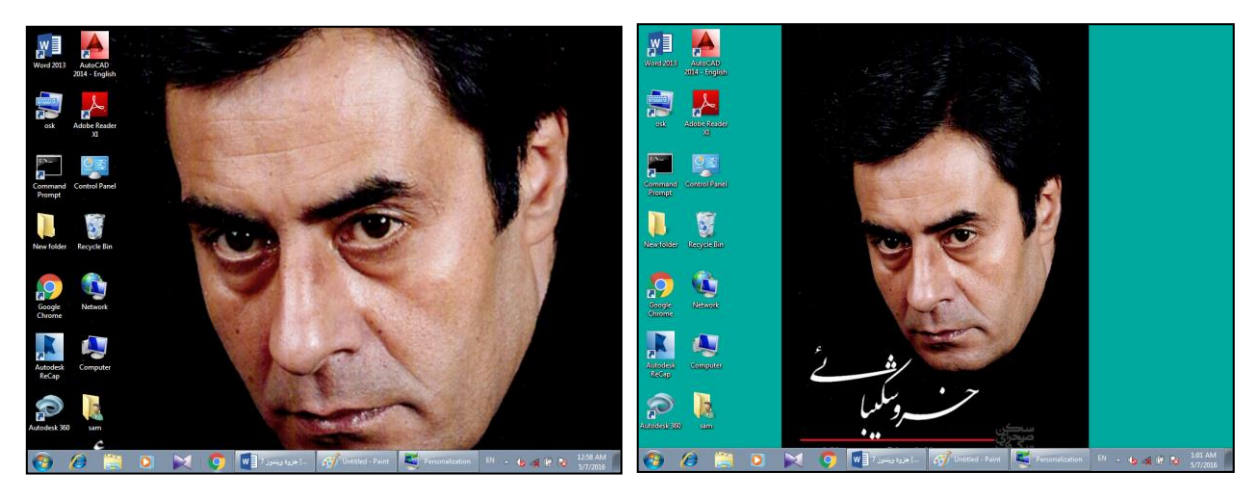

- ✓ STRETCH : با انتخاب این گزینه ، عکس بصورت تمام صفحه روی میز کار قرار میگیرد و بصورت کامل دیده می شود
  - ✓ TILES : با انتخاب این گزینه عکس بصورت کاشی (چند تکه) روی میز کار قرار میگیرد.

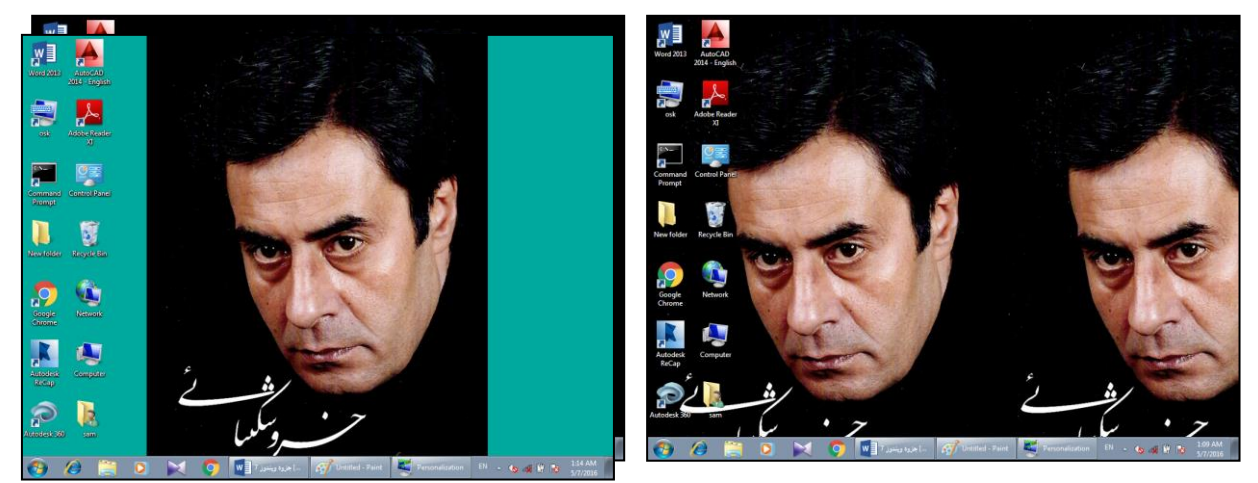

✓ CENTER : با انتخاب این گزینه عکس در مرکز میز کار قرار میگیرد.

اگر گروهی از عکسها را انتخاب کرده باشیم ، در قسمت CHANGE PICTURE EVERY میتوانیم تنظیم کنیم که عکسها هر چند دقیقه یا چند ساعت یکبار ، تغییر کنند .

- با کلیک دکمه SELECT ALL میتوانیم همه عکسهای موجود در پوشه را انتخاب کنیم و با کلیک دکمه CLEAR ALL میتوانیم عکسهای انتخاب شده را از حالت انتخاب خارج کنیم .
  - در قسمت CHANGE BACKGROUND COLOR میتوانیم رنگ میزکار را تغییر دهیم . 🕸

: WINDOWS COLOR 🛇

با کلیک این گزینه میتوانیم در پنجره باز شده یکی از رنگها را انتخاب کرده و سپس SAVE CHANGE را کلیک کنیم . به این ترتیب ترکیب رنگهای ویندوز تغییر می کند .

## : SCREEN SAVER 🗇

با کلیک این گزینه پنجره SCREEN SAVER SETTINGS باز می شود .در اینجا میتوانیم تنظیم کنیم که اگر دقایقی با کامپیوتر کار

نکردیم و سیستم برای مدتی بیکار بود ، یک تصویر انیمیشنی به نام محافظ صفحه نمایش ظاهر شود تا مصرف برق کاهش یافته ، مقدار اشعه های تابیده شده به میز کار نیز کم شود ، تا عمر صفحه نمایش افزایش یابد .

برای این کار ابتدا از لیستSCREEN SAVER یکی از انواع آنرا به دلخواه کلیک میکنیم . میتوانیم پیش نمایش آنرا در بالای این سربرگ ببینیم .اگر بخواهیم پیش نمایش را بصورت تمام صفحه مشاهده کنیم دکمه PREVIEW را میزنیم. توسط دکمه SETTINGS میتوانیم برای هر یک از انواع محافظ صفحه نمایش تنظیماتی انجام دهیم . در قسمت WAIT نیزمدت زمان انتظار برای ظاهر شدن SCREEN SAVER را مشخص میکنیم (مثلا ۱۰ دقیقه) ، تا بعد از گذشت زمان مورد نظر , محافظ صفحه نمایش بطورخودکارظاهر شود. در پایان تنظیمات , دکمه OK را

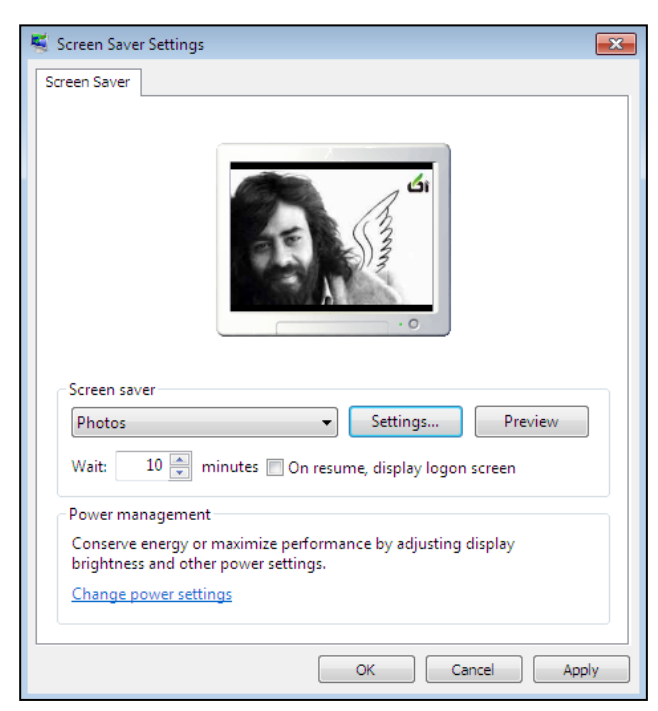

## ⊗ مدیریت برق سیستم :

اگر در پنجره SCREEN SAVER SETTINGS دکمه CHANGE POWER SETTINGS را کلیک کنیم ، پنجره ای باز میشود که در آن گزینه های زیر وجود دارد :

✓ BALANCED : با انتخاب این گزینه ، مصرف برق سیستم
 بصورت متعادل تنظیم می شود .

| Select a power plan                                                                                                    |                      |  |
|----------------------------------------------------------------------------------------------------|----------------------|--|
| Power plans can help you maximize your computer's performance or<br>conserve energy. Make a plan active by selecting it, or choose a plan<br>and customize it by changing its power settings. <u>Tell me more about</u><br><u>power plans</u> |                      |  |
| Preferred plans                                                                                                    |                      |  |
| Balanced (recommended)                                                                                                    | Change plan settings |  |
| Automatically balances performance<br>consumption on capable hardware.                                                                                                    | with energy          |  |
| Power saver                                                                                                    | Change plan settings |  |
| Saves energy by reducing your compo<br>where possible.                                                                                                    | uter's performance   |  |
| Hide additional plans                                                                                                    | <b>`</b>             |  |
| 🔘 High performance                                                                                                    | Change plan settings |  |
| Favors performance, but may use more energy.                                                                                                    |                      |  |

.

- ✓ POWER SAVER : با انتخاب این گزینه ، مصرف برق سیستم بصورت حداقل تنظیم می شود
- 🗸 🗹 HIGH PERFORMANCE : با انتخاب این گزینه ، کارایی سیستم بالا میرود اما مصرف برق سیستم نیز زیاد می شود .
  - ✓ با کلیک گزینهCHANGE PLAN SETTINGSمیتوانیم تنظیمات زیر را انجام دهیم :
  - ۲ TURN OF THE DISPLAY : با انتخاب یکی از زمانها از لیست کشویی ، میتوانیم تنظیم کنیم که صفحه نمایش بعد از گذشت چند دقیقه یا چند ساعت بیکاری ، خاموش شود .
  - ✓ PUT THE COMPUTER TO SLEEP : با انتخاب یکی
     از زمانها از لیست کشویی ، میتوانیم تنظیم کنیم که سیستم بعد
     از گذشت چند دقیقه یا چند ساعت بیکاری ، به حالت خواب
     (نیمه خاموش یا اماده باش) درآید .

| لنترل پنل را باز میکند . | CONTROL PANE : کلیک این گزینه پنجره ک | L HOME 🛇 |
|--------------------------|---------------------------------------|----------|
|--------------------------|---------------------------------------|----------|

- CHANGE DESKTOP SETTINGS : با کلیک این گزینه پنجره CHANGE DESKTOP SETTINGS باز می شود :
- در قسمت DESKTOP ICONS میتوانیم با تیک زدن برای گزینه های USER FILES ، COMPUTER ، گ » » « میتوانیم با تیک آنها و CONTROL PANEL ، NETWORK و RECYCLE BIN ، این آیکونها را به میز کار اضافه کنیم و با برداشتن تیک آنها را از روی میز کار پنهان نماییم .
  - ★ همچنین میتوانیم شکل آیکونهای COMPUTER و COMPUTER.
    RECYCLE و NETWORK ، USER FILES
    BIN را تغییر دهیم . برای این کار آیکون مورد نظر را در
    این سربرگ انتخاب کرده ، دکمه CHANGE ICON را
    میزنیم ،سپس در پنجره باز شده شکل جدیدی برای آن
    انتخاب میکنیم و دکمه OK را دو بار میزنیم .

نکته : برای تغییر شکل سطل زباله میبایست ابتدا به میز کار مراجعه کنیم و پر یا خالی بودن سطل زباله را بررسی کنیم :

- CHANGE اگر سطل زباله پر باشد ، در پنجره DESKTOP ICONS را آیکون سطل زباله پر FULL را انتخاب کرده و اقدام به تغییر شکل آن مینماییم .
- CHANGE اگر سطل زباله خالی باشد در پنجره DESKTOP ICONS

| 💐 Desktop Icon Settings    | X                             |
|----------------------------|-------------------------------|
| Desktop Icons              |                               |
| - Desktop icons            |                               |
| Computer                   | Recycle Bin                   |
| ✓ User's Files             | Control Panel                 |
| Vetwork                    |                               |
|                            |                               |
| Computer modir             | Network Recycle Bin<br>(full) |
| 2                          |                               |
| Recycle Bin<br>(empty)     |                               |
| Allow themes to change des | Change Icon Restore Default   |
|                            | OK Cancel Apply               |

| Change settings for the pl                                                | an: Balanced |              |
|---------------------------------------------------------------------------|--------------|--------------|
| Choose the sleep and display settings that you want your computer to use. |              |              |
|                                                                           |              |              |
| Turn off the display:                                                     | 10 minutes 🔹 |              |
|                                                                           |              |              |
| Put the computer to sleep:                                                | 45 minutes 🔹 |              |
|                                                                           | 1 minute     | 1            |
|                                                                           | 2 minutes    |              |
| Change advanced power settings                                            | 3 minutes    |              |
|                                                                           | 5 minutes    |              |
| Restore default settings for this pla                                     | 10 minutes   |              |
|                                                                           | 20 minutes   |              |
|                                                                           | 25 minutes   |              |
|                                                                           | 30 minutes   | Save changes |
|                                                                           | 45 minutes   |              |
|                                                                           | 1 hour       |              |
|                                                                           | 2 hours      |              |
|                                                                           | 3 hours      |              |
|                                                                           | 4 hours      |              |
|                                                                           | 5 hours      |              |
|                                                                           | Never        |              |

EMPTY را انتخاب کرده و اقدام به تغییر شکل آن مینماییم .

برای بازگشت به شکل اولیه میبایست مجددا آیکون را انتخاب کنیم و دکمه RESTORE DEFAULT را بزنیم و OK کنیم.

| Change Icon                             | ٢ |
|-----------------------------------------|---|
| Look for icons in this file:            |   |
| C:\Windows\System32\imageres.dll Browse |   |
| Select an icon from the list below:     |   |
| 2 🐚 🖕 🗌 🎭 🖳 🔍                           |   |
| 23 🗢 🍺 🗌 考 🍮 23                         |   |
| 😪 👠 🐌 🗆 🐜 🕹 🔣                           |   |
|                                         | 1 |
| ۲. <u>۱۱۱</u> )                         |   |
| OK Cancel                               |   |

DISPLAY ای در پنجره باز شده میتوانیم اندازه نوشته ها و سایر آیتم ها را با انتخاب یکی از گزینه های SMALLER یا MEDIUM یا MEDIUM یا MEDIUM یا MEDIUM

: ADJUST RESOLUTION 🛞

| 🚱 🌍 🗢 🖳 « Display 🕨 Screen Resolution 🔹 🍫 Search Con 🔎 | ✓ در این قسمت در کشوی RESOLUTION میتوانیم تعداد                                                                                                    |
|--------------------------------------------------------|----------------------------------------------------------------------------------------------------|
| File Edit View Tools Help                              | پیکسل ها را کم یا زیاد کنیم و وضوح تصویر را تغییر دهیم .                                                                                                    |
| Change the appearance of your display                  | پیکسل نقاط بسیار ریزی است که تصویر از آنها تشکیل شده                                                                                                    |
| Detect                                                 | است . هرچه تعداد پیکسل را زیاد کنیم ، وضوح تصویر زیادتر<br>شده و اندازه آیتم ها کوچکتر می شود و بالعکس هر چه<br>هرچه تعداد بیکسل را کم کنیم ، وضوح تصویر کمتر شده و |
| Display: 1. SyncMaster                                 | اندازه آیتم ها بزرگتر می شود .                                                                                                    |
| Resolution: 1360 × 768 (recommended)                   | نکته مهم : تغییر تعداد پیکسل ها ارتباط مستقیمی با نوع کارت                                                                                                    |
| Orientation: Landscape                                 | گرافیک و نوع مانیتور دارد . لذا به هنگام تغییر پیکسل ها باید                                                                                                    |
| Advanced settings                                      | مواظب باشیم که گرافیک سیستم از تعداد پیکسل انتخابی ما                                                                                                    |
| Make text and other items larger or smaller            | پشتیبانی کند . اگر سیستم قادر به پشتیبانی از این تعداد پیکسل                                                                                                    |
| What display settings should I choose?                 | نباشد ، ممکن است تصویر به هم بریزد و یا سیاه شود .                                                                                                    |
| OK Cancel Apply                                        | ORIENTATION : در اینجا میتوانیم جهت تصویر را تغییر                                                                                                    |
|                                                        | دهيم .                                                                                                    |

- اً آشنایی با PROPERTIES درایوها :
- 🐼 ابتدا بهتر است مفهوم دیسک را با معرفی انواع آن توضیح دهیم :
- دیسک فیزیکی(PHYSICAL DISK ) : دیسک فیزیکی یک قطعه سخت افزاری است که قابل لمس و مشاهده است مثل الله میک میک دیسک میل دیسک CD، و ...
  - دیسک منطقی (LOCAL DISK) : دیسک یا درایو
     منطقی ، فیزیکی و قابل مشاهده نیست و صرفا یک
     تقسیم بندی مجازی است . یک دیسک فیزیکی میتواند
     با پارتیشن بندی به چندین دیسک منطقی تقسیم شود .
     بطور مثال میتوانیم یک HARD DISK با ظرفیت
     بطور مثال میتوانیم یک ARD DISK با ظرفیت
     تقسیم کنیم .این کار به ما کمک میکند که بتوانیم
     اطلاعات را بصورت مرتب و دسته بندی شده در درایو
     های مختلف قرار دهیم تا پیدا کردن اطلاعات مورد نظر
     راحت تر و سریعتر صورت گیرد .
  - حالا به توضیح PROPERTIES درایوها میپردازیم . برای دسترسی به PROPERTIES درایوها مراحل زیر را انجام میدهیم : میدهیم : باز کردن COMPUTER / کلیک راست روی نام یک درایو / کلیک PROPERTICE :
- Local Disk (C:) Properties Previous Versions Quota Security General Tools Hardware Sharing samavat Local Disk Type: File system: NTFS Used space: 20.479.410.176 bytes 19.0 GB Free space: 5,630,128,128 bytes 5.24 GB 26.109.538.304 bytes 24.3 GB Capacity: Disk Cleanup Drive C: Compress this drive to save disk space Allow files on this drive to have contents indexed in addition to file properties OK Cancel Apply

## 🛞 سربرگ GENERAL :

- در کادر بالایی این سربرگ، میتوانیم با تایپ یک نام دلخواه، درایو را نامگذاری کنیم.
  - ✓ در قسمت TYPE میتوانیم نوع دیسک را مشاهده کنیم ( دیسک منطقی ) .
- ✓ درقسمت FILE SYSTEM میتوانیم نوع جدول تخصیص فایلهای درایو را مشاهده کنیم. جدول تخصیص فایلهای درایو را مشاهده کنیم. جدول تخصیص فایلها و فهرستها از قبیل نام و آدرس شروع فایلها (FAT میگویند شامل اطلاعات فایلها و فهرستها از قبیل نام و آدرس شروع آنها میباشد و دارای انواع FAT16 و FAT32 و FAT است FAT16 دارای ورودی ۱۶ دارای ورودی ۲۶ بیتی است و برای دیسکهایی که کمتر از 500MB ظرفیت دارند طراحی شده است FAT32 دارای ورودی ۳۲ بیتی است و میتواند قضای بزرگی را آدرس دهی کند.
   کند . FAT64 دارای ورودی ۶4 بیتی است و میتواند قضای بزرگی را آدرس دهی کند.
  - ✓ USE SPACE : مقدار فضای استفاده شده درایو را نشان می دهد .
    - ✓ FREE SPACE : مقدار فضای آزاد درایو را نشان می دهد .
      - ✓ CAPACITY : مقدار ظرفیت کل درایو را نشان می دهد .

- IDISK CLEAN UP : از بین بردن فایلهای اضافی سطح دیسک :
   با کلیک این فرمان ، پنجره ای باز میشود که در آن میتوانیم
   اقدام به حذف فایلهای زائد سطح دیسک کنیم تا از این طریق
   مقداری از فضای دیسک آزاد شود . در اینجا گزینه هایی وجود
   دارد که میتوانیم فایلهای اضافی آنها را با تیک زدن در کنار نام
   گزینه و زدن OK پاک کنیم :
  - RECYCLE BIN : برای پاک کردن فایلهای زائد سطل زباله درایو ، میتوانیم کتار گزینه RECYCLE BIN تیک زده وبازدن دکمه OK آنها را حذف نماییم .
- TEMPORARY INTERNET FILES : برای پاک کردن فایلهای زائد اینترنتی در کنار این گزینه تیک زده و OK میکنیم . این فایلها به هنگام کار کردن در اینترنت و بدون اینکه کاربر متوجه شود بطور خودکار بر روی سیستم remporary INTERNET FILES
   در پوشه temporary internet files

| 🚎 Disk Cleanup for (C:)                                                                                                  | ×                               | ζ |
|----------------------------------------------------------------------------------------------------|---------------------------------|---|
| Disk Cleanup                                                                                                    |                                 |   |
| You can use Disk Cleanup to free up to space on (C:).                                                                    | o 177 MB of disk                |   |
| Files to delete:                                                                                                    |                                 |   |
| 📝 퉬 Downloaded Program Files                                                                                             | 0 bytes 🔺                       |   |
| 🗹 📄 Temporary Internet Files                                                                                             | 9.30 MB 😑                       |   |
| 🔲 🔯 Offline Webpages                                                                                                    | 46.2 KB                         |   |
| 🔽 🔞 Recycle Bin                                                                                                    | 0 bytes                         |   |
| Setup Log Files                                                                                                    | 24.7 KB 👻                       |   |
| Total amount of disk space you gain:                                                                                     | 30.3 MB                         |   |
| The Recycle Bin contains files you have delet<br>computer. These files are not permanently rem<br>empty the Recycle Bin. | ed from your<br>loved until you |   |
| Clean up system files                                                                                                    | View Files                      |   |
| How does Disk Cleanup work?                                                                                              |                                 |   |
|                                                                                                    | K Cancel                        |   |

نکته : برای دیدن محتویات گزینه های ذکر شده ، از دکمه VIEW استفاده میکنیم .

- 🕷 آشنایی با PROPERTICE پوشه ها و فایل ها :
- 🗞 اگر بر روی یک پوشه یا فایل کلیک راست کرده وگزینه PROPERTICE را بزنیم پنجره ای باز میشود که در آن میتوانیم اطلاعات زیر
  - را راجع به فایل یا پوشه مورد نظر مشاهده کنیم :
    - ا : NAME 🛞 نام فایل یا پوشه
    - توع فايل يا پوشه TYPE 🛞
  - LOCATION 💥 : محل ذخيره سازي فايل يا پوشه
    - 彩 SIZE : اندازه فایل یا پوشه
  - CONTAINS 港 : تعداد پوشه ها یا فایل های موجود در پوشه
    - 🛠 CREATED : تاريخ و ساعت ايجاد فايل يا پوشه
    - \* MODIFIED : تاريخ و ساعت ويرايش فايل يا پوشه
  - ACCESSED 米 : تاريخ و ساعت أخرين دسترسي به فايل يا پوشه
  - 新TTRIBUTES 半 : نسبت دادن صفات مختلف به فايل يا پوشه. اين صفات عبارتند از :
    - ✓ READ ONLY : صفت فقط خواندنى
      - ✓ ARCHIVE : صفت بایگانی

- ✓ HIDDEN : صفت مخفى :
- برای نسبت دادن صفت مخفی باید برای گزینه HIDDEN تیک بزنیم و OK کنیم .حالا برای مخفی کردن فایل یا پوشه مورد نظر مراحل زیر را انجام میدهیم :
   باز کردن منوی TOOLS / کلیک FOLDER OPTIONS / باز کردن سربرگ VIEW / انتخاب گزینه OK OK / ON / SHOW HIDDEN FILES AND FOLDERS / زدن OK
   به این ترتیب تمامی فایلها و پوشه های دارای صفت مخفی ، پنهان میشوند .
- برای آشکار کردن مجدد تمامی فایل ها و پوشه های دارای صفت مخفی مراحل زیر را انجام میدهیم :
   باز کردن منوی TOOLS / کلیک FOLDER OPTIONS / باز کردن سربرگ VIEW / انتخاب
   گزینه SHOW HIDDEN FILES AND FOLDERS / زدن OK

| 1 Properties                 |                                                                                     | khorsh             | id Prope         | erties                       |                       | <b>—</b> ×   |
|------------------------------|-------------------------------------------------------------------------------------|--------------------|------------------|------------------------------|-----------------------|--------------|
| General Secu                 | rity Details Previous Versions                                                      | General            | Sharing          | Security                     | Previous Versions     | Customize    |
| W                            | 1                                                                                   |                    | k                | chorshid                     |                       |              |
| Type of file:<br>Opens with: | Microsoft Word Document (.docx)           Image: Change (           Image: Change ( | Type:<br>Location  | Fi<br>n: C       | ile folder<br>::\Users\mo    | dir\Desktop           |              |
| Location:                    | C:\Users\modir\Desktop                                                              | Size:              | 1                | 19 KB (122,                  | 338 bytes)            |              |
| Size:<br>Size on disk:       | 94.5 KB (98,304 bytes)<br>96.0 KB (98,304 bytes)                                    | Size on<br>Contain | disk: 1.<br>s: 1 | 20 KB (122,<br>Files, 0 Fold | 880 bytes)<br>Iers    |              |
| Created:                     | Today, ۲۰۱۶, ۱۲ می ۴۸ minutes ago                                                   | Created            | : T              | مي ۲۰۱۶،۰۳                   | :۹:۱۶ ق.ظ.الثلاثاء.   | ۰۵           |
| Modified:<br>Accessed:       | loday, ۲۰۱۶, ۱۲ مې ۲۱، ۲۰۱۶<br>Today, ۲۰۱۶, ۱۲ مې ۲۸ minutes ago                    | Attribute          | es:              | Read-only                    | (Only applies to file | s in folder) |
| Attributes:                  | Read-only V Hidden Advanced                                                         |                    | L                |                              |                       |              |
|                              | OK Cancel Apply                                                                     |                    |                  | 0                            | K Cance               | Apply        |

🗱 تغيير شكل پوشه ها :

در سربرگ CUSTOMIZE پنجره PROPERTIES پوشه ها ، میتوانیم توسط دکمه CHANGE ICON شکل پوشه را به دلخواه تغییر داده و دوبار OK کنیم .

نکته : اگر به هنگام تغییر شکل پوشه ، به جای انتخاب شکل جدید ، بر روی فضاهای خالی موجود در پنجره CHANGE ICON کنیم و کلیک کنیم ، بعد از OK کردن ، شکل آیکون مخفی می شود . برای پنهان شدن نام آیکون نیز کافیست آنرا RENAME کنیم و کلیدهای ALT+255 را فشار داده و اینتر کنیم . دقت کنید که ۲۵۵ را باید با کلیدهای قسمت ماشین حساب تایپ کنید .

د (USER ACCOUNT) محيط شخصي (WSER ACCOUNT) :

🐼 آشنایی با مفهوم محیط شخصی :

وقتی که چند کاربر بطور مشترک با یک سیستم کار میکنند ، بهتر است هر یک دارای محیط شخصی مخصوص به خود باشند تا هر یک از آنها بتواند تنظیمات مورد علاقه خود را در محیطی جداگانه انجام دهند و ظاهری دلخواه برای ویندوز ایجاد نماینـد . در واقـع وقتـی محیط های شخصی جداگانه ای به وجود می آید ، موارد زیر می توانند برای هر محیطی جداگانه تنظیم شوند :

- 🗸 🛛 ظاهر میز کار ، پنجره ها ، منوها ، نوار ابزارها و .... در ویندوز
  - ✓ محتوى ميز كار و پوشه DOCUMENT ويندوز

🗱 رمز جهت ورود به محیط شخصی

نکته : محتویات درایوها و منوی استارت برای همه محیطها یکسان است .

USER ACCOUNTS / CONTROL PANEL / START مديريت محيط شخصي : منوى 🏈

🕷 ساختن محيط جديد :

برای این کار گزینه NEW ACCOUNT کلیک می نماییم . سپس نام دلخواهی برای محیط می نویسیم . اگر گزینه ADMINISTRATOR را انتخاب کنیم ، محیط به عنوان مدیر سیستم شناخته میشود و امکان انجام تنظیمات مختلف در سیستم را دارد . مثلا میتواند اقدام به ساختن یک محیط شخصی جدید کند و یا اینکه سایر محیط های شخصی را پاک نماید . همچنین محیط مدیر میتواند برنامه ها را حذف یا نصب کند . اما اگر گزینه STANDARD USER را انتخاب کنیم ، یک محیط محدود ساخته میشود . کاربر در این محیط امکان انجام بعضی از تنظیمات ویندوز را ندارد مثلا نمی تواند درایوها را نام گذاری کند یا برنامه دیفرگ را اجرا کند و یا برنامه ای را نصب و حذف کند .

در هر صورت بعد از انتخاب یکی از گزینه ها ، دکمه CREATE ACCOUNT را میزنیم تا محیط ساخته شود . با کلیک کردن نـام محیط ساخته شده میتوانیم در پنجره جدید عملیات مختلفی را برای محیط انجام دهیم به شرح زیر :

CHANGE THE ACCOUNT NAME : جهت تغییر نام محیط این گزینه را کلیک میکنیم و بعد از تایپ نام جدید دکمه CHANGE NAME را کلیک میکنیم .

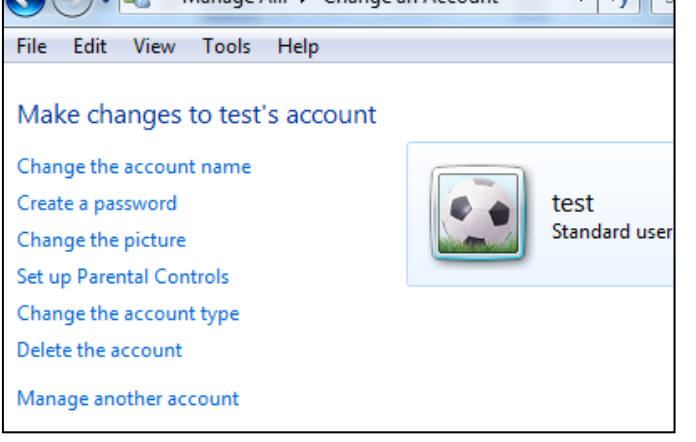

✓ CREATE A PASSWORD : جهت رمز
 گذاری محیطشخصی ، این گزینه را کلیک میکنیم
 ۹ و بعد از تایب حرف رمز در کادر
 NEW و PASSWORD
 CONFIRM و CREATE
 ۷۹۵۲ CREATE
 ۷۹۵۵ CREATE
 ۷۹۵۵ CREATE

نکته : چون ممکن است حرف رمز را فراموش کنیم , میتوانیم در کادر TYPE A PASSWORD HINT عبارتی را بنویسیم که ما را به یاد حرف رمز بیاندازد . با انجام این کار , به هنگام ورود به محیط جدید یک فلش آبی رنگ دیده میشود که با کلیک آن و زدن OK میتوانیم عبارت مورد نظر را ببینیم و حرف رمز را به یاد بیاوریم و تایپ کرده و با زدن اینتر وارد محیط جدید شویم .

- ✓ REMOVE THE PASSWORD : جهت پاک کردن حرف رمز این گزینه را کلیک میکنیم.
- ۲۰ CHANGE THE PICTURE : جهت تغییر لوگوی ( عکس ) محیط شخصی بعد از کلیک این گزینه ، عکسی را در پنجره
   ۳۰ CHANGE PICTURE : جهت تغییر لوگوی ( عکس ) محیط شخصی بعد از کلیک این گزینه ، عکسی را در پنجره
   ۳۰ میتوانیم به عکسهای دیگری دسترسی پیدا کنیم .
- CHANGE THE ACCOUNT TYPE : در اینجا میتوانیم نوع محیط کاری را تغییر دهیم .برای این کار بعد از کلیک این
   گزینه میتوانیم نوع محیط کاری را از محدود به مدیر و برعکس تنظیم کنیم .
- ✓ DELETE THE ACCOUNT : جهت حذف محیط شخصی بعد از کلیک این گزینه دکمه های DELETE : جهت حذف محیط شخصی بعد از کلیک این گزینه دکمه های FILES

حالا بعد از ساخته شدن محیط شخصی برای وارد شدن به آن مراحل زیر را انجام میدهیم :

- منوی LOG OFF / START / زدن دکمهLOG OFF / کلیک روی نام محیط کاری مورد نظر
- نکته ۱ : باخروج از یک محیط شخصی و ورود به محیط شخصی دیگر , برنامه های باز موجود در محیط اول بطور اتوماتیک بسته میشوند , یعنی اگر کاربر از محیط دوم به محیط اول برگردد , برنامه در حال اجرایی وجود ندارد . برای رفع این مشکل , به جای استفاده از گزینه LOG OFF از گزینه SWITCH USER استفاده میکنیم .
- نکته ۲ : در پنجره USER ACCOUNTS یک محیط به نام محیط مهمان ( GUEST ) وجود دارد که معمولا فعال نیست . برای فعال کردن آن ( روشن کردن ) میبایست بر روی آن کلیک کرده و دکمه TURN ON را کلیک کنیم . از این به بعد نام محیط مهمان نیز در کنار نام سایر محیط ها دیده میشود . اگر کاربری به هر دلیل نتواند وارد یکی از محیط های شخصی شود با کلیک محیط مهمان میتواند وارد ویندوز شود و از امکانات ویندوز استفاده کند ولی نمی تواند اقدام به ساختن یا حذف محیط شخصی کند و یا برنام مهمان میتواند وارد ویندوز شود و از امکانات ویندوز استفاده کند ولی نمی تواند اقدام به ساختن یا حذف محیط شخصی کند و یا برنام ممان میتواند وارد محیط مهمان میبایست بر روی آن کلیک کرده و پیوند TURN OFF THE GUEST را کلیک کند و یا ضمنا برای خاموش کردن محیط مهمان میبایست بر روی آن کلیک کرده و پیوند ACCOUNT

<del>\*</del> بررسی منوی START :

با کلیک دکمه START منوی START باز میشود . در زیر به بررسی گزینه های این منو میپردازیم .

- ALL PROGRAMS : در این منو میتوانیم نام برنامه های موجود در کامپیوتر را مشاهده کنیم . نام برنامه های خارجی و داخلی در این منو مستقیما دیده میشود و اکثر برنامه های داخلی در زیر منوی ACCESSORIES قرار دارند . برای اجرای هر برنامه کافیست روی نام آن کلیک کنیم . در منوی ACCESSORIES برنامه های زیر وجود دارد :
- به ماشین حساب معمولی به ماشین حساب اجرا میشود . برای تبدیل ماشین حساب معمولی به ماشین حساب معمولی به ماشین حساب مهندسی ( علمی ) میتوانیم از منوی VIEW برنامه , گزینه SCIENTIFIC را کلیک کنیم .
- را در ویندوز اجـرا COMMAND PROMPT \* با کلیک این گزینه پنجره ای باز میشود که درآن میتوانیم سیستم عامل DOS را در ویندوز اجـرا کنیم .در سیستم عاملDOS برای اجرای هر فرمان باید آنرا در جلوی اعلان DOS (خط فرمان ) نوشته و کلید اینتر را بزنیم .مثلا

برای مشاهده فایل ها و فهرستها (پوشه ها ) فرمان DIR را نوشته و اینتر را میزنیم . برای خارج شدن از این برنامه عبارت EXIT را در خط فرمان نوشته و اینتر میکنیم و یا دکمه CLOSE را میزنیم .

- NOTEPAD \* این برنامه دفترچه یادداشت ویندوز است .یعنی میتوانیم متن دلخواه خود را در آن نوشته و عملیات ویرایش ، ذخیره سازی و چاپ آنرا انجام دهیم . این برنامه ساده ترین و ضعیفترین برنامه نوشتاری در ویندوز است که قبلا در مبحث مربوط به ساختن فایل متنی با آن آشنا شده اید .
- PAINT \* با کلیک این گزینه برنامه نقاشی باز میشود . توسط ابزار موجود در آن میتوانیم یک نقاشی کشیده و آنرا ذخیره کنیم . برای ذخیره سازی نقاشی از منوی FILE گزینه SAVE را کلیک کرده و پس از نامگذاری نقاشی ، آنرا ذخیره میکنیم.

نکته : اگر بخواهیم نقاشی کشیده شده را به عنوان BACKGROUND در روی میز کار قرار دهیم , ابتدا آنرا ذخیره میکنیم وسپس از منوی FILE بر روی گزینه SET AS BACKGROUND کلیک مینماییم .

RUN \* توسط این پنجره میتوانیم برنامه ها و فرمانها را بدون موس اجرا کنیم . برای این کار کافیست نام یا آدرس فایل اجرایی برنامه را در کادر OPEN واقع در پنجره RUN بنویسیم و OK کنیم تا برنامه مورد نظر اجرا شود . مثلا برای اجرای برنامه ماشین حساب عبارت CALC را در کادر OPEN واقع در پنجره RUN نوشته و OK یا RTER را میزنیم.

| 📼 Run | ×                                                                                                    |
|-------|----------------------------------------------------------------------------------------------------|
|       | Type the name of a program, folder, document, or Internet resource, and Windows will open it for you. |
| Open: | calc 🗸                                                                                                |
|       | OK Cancel Browse                                                                                      |

RECORDER 😤 : جهت بخش وضبط صدا استفاده ميشود .

با کلیک این گزینه پنجره LIBRARIES باز میشود که توسط آن میتوانیم به راحتی به قسمتهای الکتی به قسمتهای المی مختلف کامپیوتر دسترسی پیدا کنیم.